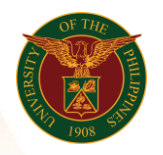

## QUICK GUIDE

## Target Setting of IPCR

## a. Log in to <u>https://uis.up.edu.ph</u>

1. Enter UIS credentials (username and password) > Login button.

## b. Cascading (UIS Home Page > Main Menu)

- 1. Select UP Employee Self Service>SPMS>Performance Management
- 2. Once in the Performance Management Plan window, select the PMP (ex. UP SPMS I 2020).
- 3. Click Set Tasks and Targets.
- 4. Input the required information for approval
- 5. Click Finish.